## ¿Cómo me registro?

En la barra de direcciones de mi navegador escribo: www.perueduca.pe

| ÷ | +    | 0    | www.pen  | ueduca.pe/ | >    |          |       |        |           |      |       |  |
|---|------|------|----------|------------|------|----------|-------|--------|-----------|------|-------|--|
|   | Búsc | ueda | Imágenes | Correo     | Docs | Calendar | Sites | Grupos | Contactos | Maps | Más - |  |
|   |      |      |          |            |      |          |       |        |           |      |       |  |

Esta es la página principal de PerúEDUCA. Me dirijo a la esquina superior derecha y hago clic en **Regístrate**.

|    |    | N            |
|----|----|--------------|
|    |    | Registrate   |
| CA | L. | Registration |

En la página **Crear cuenta**, selecciono mi perfil: **Docente**. Escribo mi código modular y hago clic en la lupa para que el sistema valide la información ingresada.

| 0 00                      |              |                           |  |  |
|---------------------------|--------------|---------------------------|--|--|
| Crear cuenta              |              | Volver a la página índice |  |  |
| Escoja su Perfil:         | Región       | Ver Tutor                 |  |  |
| Docente 🗾                 | [Seleccione] | -                         |  |  |
| ngrese su Código Modular: | Provincia    |                           |  |  |
|                           |              | 1 and 1                   |  |  |

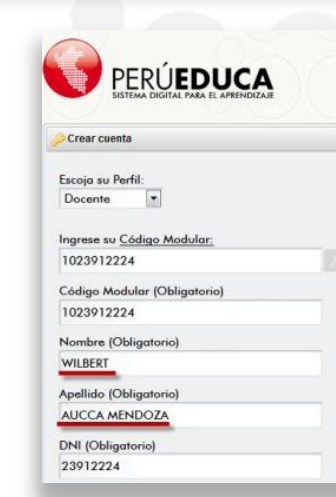

Si los datos son correctos, veré mis nombres y apellidos en los campos respectivos.

Si mi código modular no es reconocido, tendré que enviar un correo a soporte@perueduca.pe

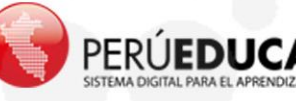

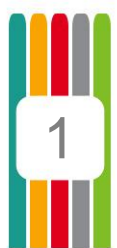

Continúo con el registro completando todos los campos.

| Crear cuenta                      |                                    | <ul> <li>Volver a la pàgina indice</li> </ul> |
|-----------------------------------|------------------------------------|-----------------------------------------------|
| Escoja su Perfil:                 | Región                             | Ver Tutorial                                  |
|                                   |                                    |                                               |
| Ingrese su <u>Código Modular:</u> | Provincia                          | FIG                                           |
| 1023912224                        | LIMA                               |                                               |
| Código Modular (Obligatorio)      | Distrito                           |                                               |
| 1023912224                        | COMAS                              | •                                             |
| Nombre (Obligatorio)              | Institución Educativa (Requerido)  | A                                             |
| WILBERT                           | 2022 SINCHI ROCA (Secundaria)      | •                                             |
| Apallido (Obligatorio)            | Fecha de nacimiento                | P                                             |
| AUCCA MENDOZA                     | 12 💌 junio 💌 1966 💌 🕻              |                                               |
|                                   | Género                             |                                               |
| DNI (Obligatorio)                 | Hombre                             |                                               |
| 23912224                          | 8740                               |                                               |
| Dirección de correo (Obligatorio) | OC-TU - Refrescar                  | Para finalizar, escribo                       |
| wauccam I @gmail.com              |                                    | texto de verificación                         |
| Contraseña                        | lexto de venticación (Obligatorio) |                                               |
|                                   | L                                  | hago clic en <b>Guardar</b>                   |
|                                   |                                    | Ŭ                                             |
|                                   |                                    |                                               |
| <b>V</b>                          |                                    |                                               |
| Guardar                           |                                    |                                               |
|                                   |                                    |                                               |
|                                   |                                    |                                               |
|                                   |                                    |                                               |
|                                   |                                    |                                               |

El sistema me mostrará los datos que utilizaré para ingresar.

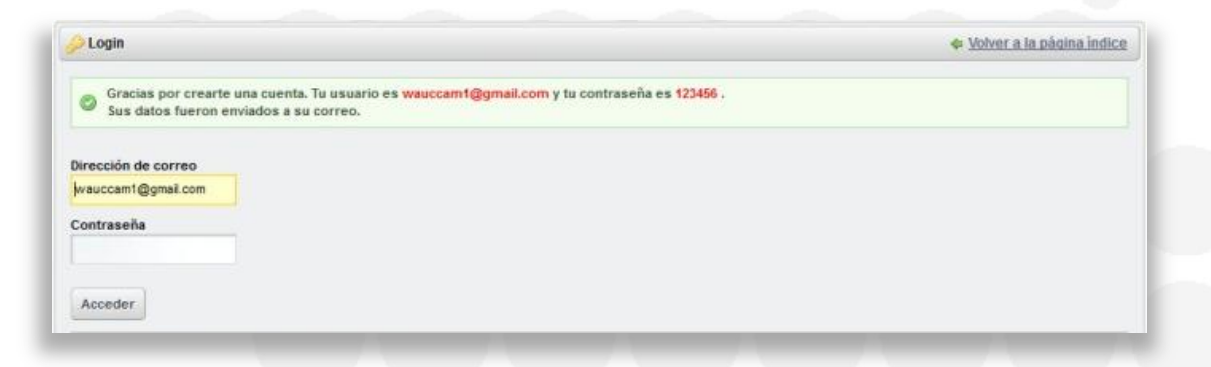

Este es el texto del mensaje que recibiré en el correo que he registrado. En él, se detalla mi usuario y contraseña. Es recomendable guardarlo para futuras referencias. ¡Listo! Ahora que me he registrado exitosamente, puedo ingresar a la plataforma y utilizar todos los recursos educativos, herramientas y servicios de PerúEDUCA.

| Estimado WILBERT AUCCA MENDOZA,                                                   |                          |
|-----------------------------------------------------------------------------------|--------------------------|
| Bienvenidol Has creado una cuenta en http://www.perueduca.pe.                     | Tu contraseña es 123456. |
| Saludos,<br>Portal PeruEduca<br>webmaster@perueduca.pe<br>btto://www.perueduca.pe |                          |

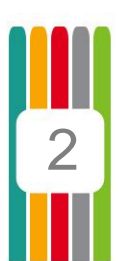

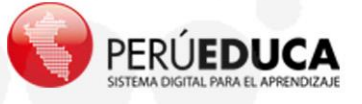